## **GOVERNMENT OF HARYANA**

## **Department of School Education**

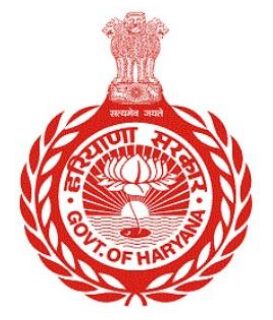

## [Management Information System]

Introduction: The Government of Haryana launched the MIS portal under the education sector with the name DSE MIS Haryana. This Portal is introduced for serving all education officers, teachers, and students to access all technology systems. All the stakeholders who belong to the School Education Department such as Students, teachers, and other education department employees have their logins on the MIS portal and they can access all the services related to the Academic and Administrative purposes in the Department.

## USER MANUAL FOR EDIT NAME AND DOB

This module will be available in the login id of Admin. User will login to his account and shall follow the steps given below to Edit name and DOB

Step 1: - Login: User must login to the account on MIS (OneSchool) Portal. User can login through this link <u>https://mis.oneschoolsuite.com/</u>

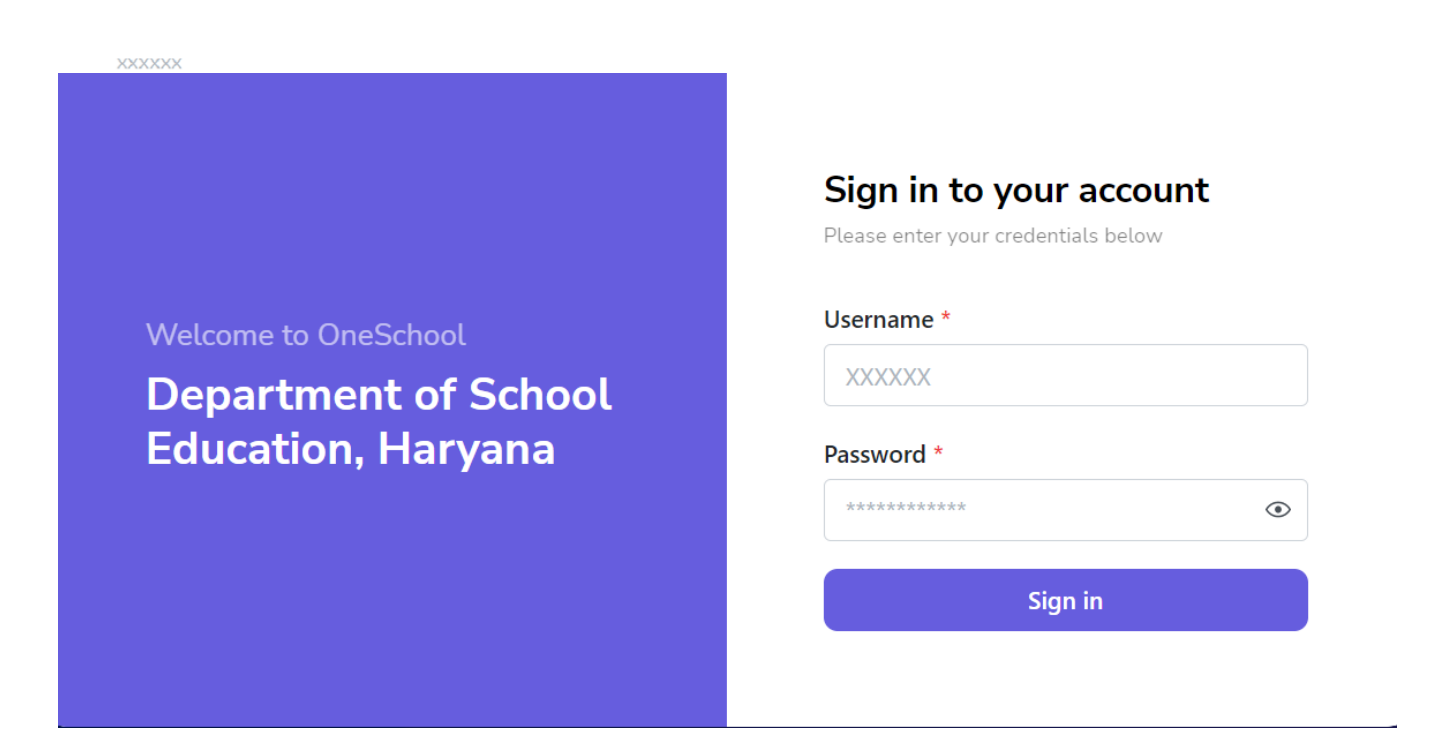

Step 2: - Navigate to Edit Name and DOB: After successful login on Oneschool Suite, user must click on the "Edit Name and DOB" tab available on the left side panel

| MIS - Employee                                   | ≡ 🍙                       |                   |        | 8 <b>0</b> | ~ |
|--------------------------------------------------|---------------------------|-------------------|--------|------------|---|
| Welcome Back, B<br>Print Logaut                  | Edit name / Date of birth |                   |        |            |   |
| 🔝 School Profile                                 | Search Employee           | Employee ID       |        |            |   |
| 9 Allocated District                             |                           | Enter Employee ID | Search |            |   |
|                                                  |                           |                   |        |            |   |
| 2 Edit Name/Dob                                  |                           |                   |        |            |   |
| <ul> <li>Deputation Preferences</li> </ul>       |                           |                   |        |            |   |
| ⊘ Guest Teachers                                 |                           |                   |        |            |   |
| 器 Voluntary Participation                        |                           |                   |        |            |   |
| 온 Posting Against Appointment                    |                           |                   |        |            |   |
| ② Approver Job Post                              |                           |                   |        |            |   |
| <ul> <li>Delete Job Position Approval</li> </ul> |                           |                   |        |            |   |

Step 3: - **Search for Employee**: User shall search for the employee entering the employee ID in the textbox titled as "Edit Name/Date of Birth".

| MIS - Employee                                   | ≡ @             |                   |        | 8 Q | ~ |
|--------------------------------------------------|-----------------|-------------------|--------|-----|---|
| Wetcome Back, Grint Logout                       | Edit name / Da  | te of birth       |        |     |   |
| 📓 School Profile                                 | Search Employee | Employee ID       |        |     |   |
|                                                  |                 | Enter Employee ID | Search |     |   |
| Allocated District                               |                 |                   |        |     |   |
| A Edit Name/Dob                                  |                 |                   |        |     |   |
| <ul> <li>Deputation Preferences</li> </ul>       |                 |                   |        |     |   |
| <ul> <li>Guest Teachers</li> </ul>               |                 |                   |        |     |   |
| 器 Voluntary Participation                        |                 |                   |        |     |   |
| 온 Posting Against Appointment                    |                 |                   |        |     |   |
| ② Approver Job Post                              |                 |                   |        |     |   |
| <ul> <li>Delete Job Position Approval</li> </ul> |                 |                   |        |     |   |

**Step 4:** - **Update Name and DOB**: Once the employee is located, the profile of the Searched Employee shall be visible to the user. User can update name and date of birth of an employee, Click on "**Save**" Button

| MIS - Employee                                                                   | ≡ ඛ             | 8 ©                                                                                      | ~        |
|----------------------------------------------------------------------------------|-----------------|------------------------------------------------------------------------------------------|----------|
| Wetcome Back,<br>Print Logeut                                                    | Search Employee | Employee ID Search                                                                       | •        |
| <ul> <li>Voluntary Participation for inter</li> <li>District Transfer</li> </ul> |                 |                                                                                          | 0        |
| <ul> <li>District Choice Preferences</li> </ul>                                  |                 | Employee Name *                                                                          | _        |
| 📓 School Profile                                                                 |                 | कर्मचारी का नाम •                                                                        | - 1      |
| Allocated District                                                               |                 |                                                                                          |          |
| 온 Edit Name/Dob                                                                  |                 | Date Of Birth *                                                                          | <b>_</b> |
| <ul> <li>Deputation Preferences</li> </ul>                                       |                 |                                                                                          | ~        |
| <ul> <li>Guest Teachers</li> </ul>                                               |                 |                                                                                          | _ 1      |
| 器 Voluntary Participation                                                        |                 | Note<br>If you find your local name is not correct then you can translate it from google |          |
| 2 Posting Against Appointment                                                    |                 | translate and then paste it on the field.                                                |          |